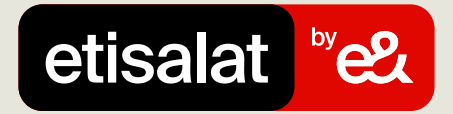

## اشترِ باقات الإنترنت

ما عليك سوى اتباع الخطوات البسيطة أدناه

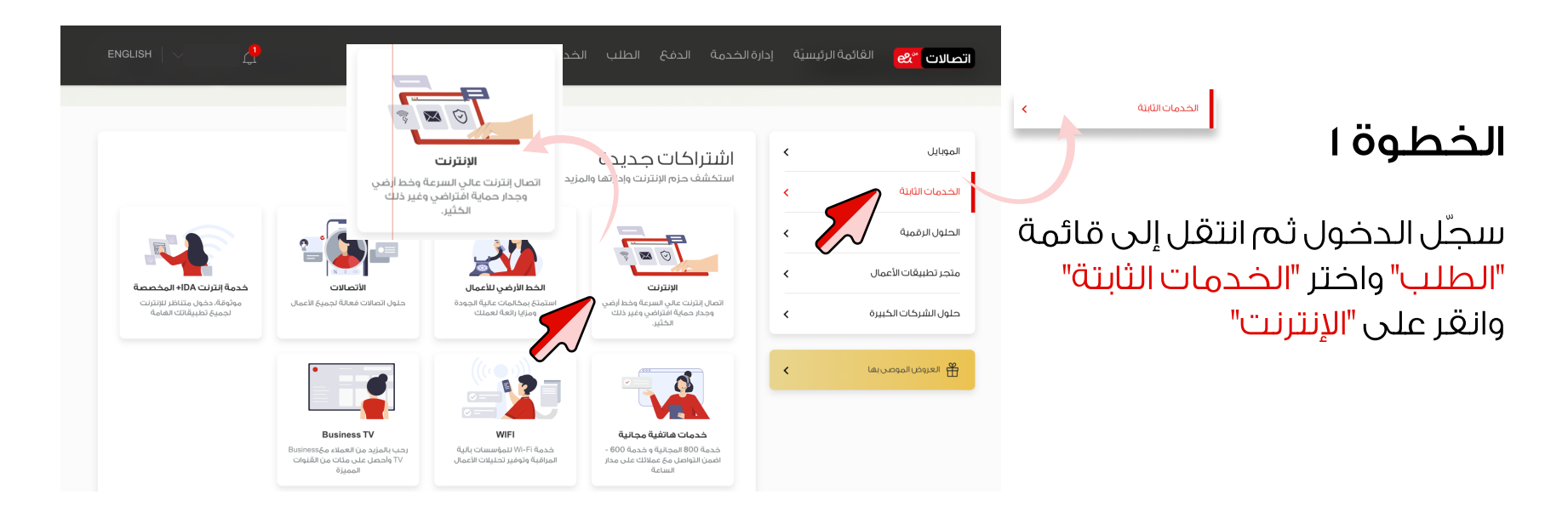

|  |                                                       |                  |            |             |          |               | القائمة الرئيسيَّة | اتصالات 😤 |
|--|-------------------------------------------------------|------------------|------------|-------------|----------|---------------|--------------------|-----------|
|  | Bu                                                    | usiness Pro 1 Us | ser Pack - | الإنترنت -  |          |               |                    | >         |
|  | UAT TEST B2B ORDERING UAE PASS MANAGED48585890<br>SMB |                  |            | رقـم العميل |          |               |                    |           |
|  |                                                       |                  |            |             | لۇھا ھنا | ت خاصة يجب ما | أي متطلبان         |           |
|  | 2000 عدد الحروف المليقية                              |                  |            |             |          |               |                    |           |
|  |                                                       | يم               | لقد        |             |          | يات<br>ان     | ئى ئەمىل الىسىتى   |           |
|  |                                                       |                  |            |             |          |               |                    |           |

## الخطوة ٢

اختر رقم تعريف هوية المستخدم ثم <mark>"حمّل الوثائق</mark>" وانقر على خيار "إرسال"

> ف السنحيب والستقط أو فهريلايجين عن ملفته. الحد الاقصي ثلاث ملفات بمجم 5MB بخل منها ألواع الملفات المسروح يعنا -JPEG, PNG, XLS and PDF

تحميل المستندات

ارفاق المستندات

## الخطوة ٣

ستتلقى رسالة بريد إلكتروني لتأكيد الطلب

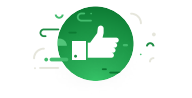

 $\times$ 

لقد تم تقديم طلبك بنجاح

ر قمك المرجعي هو ٢١٦–٢٠٢-٣٢٠ سيقوم فريقنا يمعالجة طليك وسيتصل بك إذا كانت فناك حاجة إلى أي معلومات أكرى.

العودة